## Adding a Product to a Loan

 Once inside the loan, navigate to the "Comparison" tab under the "Loan Details" and click "Add Product" to open pop-up window with list of products available.

| Q QuantumReverse                      | New Loan                | Loan Table |            |                                                                                                    | Documents |  |
|---------------------------------------|-------------------------|------------|------------|----------------------------------------------------------------------------------------------------|-----------|--|
| Leo Leopard<br>10,025,475 FL          | Add Product             |            |            | <ul> <li>← DRAG TO REORDER →</li> <li>HECM CMT Monthly 5%<br/>Mutual of Omaha Mortgage</li> <li>Selected</li> </ul> |           |  |
| File Started<br>08/10/2021            |                         |            |            |                                                                                                    |           |  |
| Prospect                              |                         |            |            |                                                                                                    |           |  |
|                                       | Index                   |            |            | 1y cmt                                                                                                    |           |  |
| Borrowers<br>Property<br>Loan Details | Margin/Rate             |            |            | Margin:                                                                                                    | 2.000%    |  |
|                                       | Expected/Initial Rate   |            |            | 3.220% / 2.080%                                                                                                    |           |  |
|                                       | Interest Rate Cap       |            |            | 7.080%                                                                                                    |           |  |
|                                       | MIP Rate                |            | 0.500%     |                                                                                                    |           |  |
| - Fees                                | Initial LOC Growth Rate |            | 2.580%     |                                                                                                    |           |  |
| Comparison                            | Property Value          |            | 450,000.00 |                                                                                                    |           |  |
| Context                               | Max Claim Amount        |            |            | 450,000.00                                                                                                    |           |  |
| <ul> <li>Miscellaneous</li> </ul>     | Principal Limit         |            |            | 269,100.00                                                                                                    |           |  |

## 2. Select the Product

| Select product           |                      |            |
|--------------------------|----------------------|------------|
| Lender                   | Product              | Туре       |
| Mutual of Omaha Mortgage | HECM CMT Monthly 5%  | HECM Arm   |
| Mutual of Omaha Mortgage | HECM CMT Monthly 10% | HECM Arm   |
| Mutual of Omaha Mortgage | CMT Annual           | HECM Arm   |
| Mutual of Omaha Mortgage | Fixed                | HECM Fixed |

- The column will reflect on the comparison screen.
- Another product can be added following the same instructions.

|                                                       | New Loan Loan Table                        | Find Loa | in                                                                     | Documents  | Find Document                                                           | Notes      | Help |
|-------------------------------------------------------|--------------------------------------------|----------|------------------------------------------------------------------------|------------|-------------------------------------------------------------------------|------------|------|
| Leo Leopard<br>10,025,475 FL                          | Add Product                                |          | ← DRAG TO REORDER →<br>HECM CMT Monthly 5%<br>Mutual of Omaha Mortgage |            | ← DRAG TO REORDER →<br>HECM CMT Monthly 10%<br>Mutual of Omaha Mortgage |            |      |
| File Started<br>08/10/2021                            |                                            |          |                                                                        |            |                                                                         |            |      |
| Prospect                                              |                                            |          | Selected                                                               |            | Select                                                                  |            |      |
|                                                       | Index                                      |          | 1y cmt                                                                 |            | 1y cmt                                                                  |            |      |
| Borrowers<br>Property                                 | Margin/Rate                                |          | Margin:                                                                | 2.000%     | Margin:                                                                 | 3.000%     |      |
|                                                       | Expected/Initial Rate<br>Interest Rate Cap |          | <u>3.220% / 2.080%</u><br>7.080%                                       |            | 4.220% / 3.080%<br>13.080%                                              |            |      |
|                                                       |                                            |          |                                                                        |            |                                                                         |            |      |
| Loan Details MIP Rate<br>Fees Initial LOC Growth Rate |                                            | 0.500%   |                                                                        |            | 0.500%                                                                  |            |      |
|                                                       |                                            |          |                                                                        | 3.580%     |                                                                         |            |      |
| Comparison                                            | Property Value                             |          |                                                                        | 450,000.00 |                                                                         | 450,000.00 |      |
| Context<br>Miscellaneous                              | Max Claim Amount<br>Principal Limit        |          | 450,000.00                                                             |            | 450,000.00                                                              |            |      |
|                                                       |                                            |          |                                                                        | 269.100.00 |                                                                         | 242.550.00 |      |

- The comparison screen shows all products that have been selected
- You can delete a product by clicking the trash button on that product's column.
- You can move each column accordingly by dragging it to the position you would like
- Please note that the primary product column that is highlighted in yellow is the support of the overall loan scenario and will not display an Icon option to remove it.

## It is best practice to show the borrower all loan options available- both ad Adjustable & Fixed

|                                        | New Loan Loan Table Find | Loan Documents           | Fnd Document No          | tes Help                              |  |
|----------------------------------------|--------------------------|--------------------------|--------------------------|---------------------------------------|--|
| Leo Leopard<br>10,025,475 FL           |                          | ← DRAG TO REORDER →      | ← DRAG TO REORDER →      | ← DRAG TO REORDER →                   |  |
| File Started<br>08/10/2021             | Add Product              | Mutual of Omaha Mortgage | Nutual of Omaha Mortgage | Mutual of Omaha Mortgage              |  |
| Prospect                               |                          | Selected                 | Silect                   | Select                                |  |
|                                        | Index                    | 1y cmt                   | 1y cmt                   | 1y cmt                                |  |
| Borrowers                              | Margin/Rate              | Margin: 3.000%           | Margin: 2.000%           | Margin: 3.000%                        |  |
| Depertu                                | Expected/Initial Rate    | 4.220% / 3.080%          | 3.220% / 2.080%          | 4.220% / 3.080%                       |  |
| Property                               | Interest Rate Cap        | 13.080%                  | 7.080%                   | 8.080%                                |  |
| Loan Details                           | MIP Rate                 | 0.500%                   | 0.500%                   | 0.500%                                |  |
| Fees                                   | Initial LOC Growth Rate  | 3.580%                   | 2.580%                   | 3.580%                                |  |
| Companson                              | Property Value           | 450,000.00               | 450,000.00               | 450,000.00                            |  |
| Context                                | Max Claim Amount         | 450,000.00               | 450,000.00               | 450,000.00                            |  |
| Miscellaneous                          | Principal Limit          | 242,550.00               | 269,100.00               | 242,550.00                            |  |
| Processing                             | - Mortgage Insurance     | 9,000.00                 | 9,000.00                 | 9,000.00                              |  |
| Signers / Trust                        | - Origination Fee        | 6,000.00                 | 6,000.00                 | 6,000.00                              |  |
| Fin. Assessment                        | - Other Fees             | 7,656.50                 | 7,656.50                 | 7,656.50                              |  |
| Assets / Incomes                       | + Credit (Hud1 Page1)    |                          |                          |                                       |  |
| Liabilities / Expenses                 | - Repair SetAside        | 900.00                   | 900.00                   | 900.00                                |  |
| Schedule of Real Estate                | - Liens Payoff           | 107,500.00               | 107,500.00               | 107,500.00                            |  |
| Compliance                             | Available Funds          | 111,493,50               | 138.043.50               | 111,493.50<br>For 1st Year: 24,255.00 |  |
| Underwriting                           |                          | For 1st Year: 24.255.00  | For 1st Year: 30.403.50  |                                       |  |
| Broker Lock                            | Available Tenure         | 645.09                   | 723.16                   | 645.09                                |  |
| Settlement                             |                          |                          |                          |                                       |  |
| HUD-1 Page1                            | DISBURSEMENT             | Cash 24,255.00           | Monthly 0.00             | Cash 0.00                             |  |
| Cash Flow Ledger<br>Settlement Details |                          |                          | For life 🗖               |                                       |  |
| Shipping                               |                          | LOC 87,238.50            | Cash 0.00                | Monthly 0.00                          |  |
| Documents                              |                          |                          |                          | For life 🗖                            |  |
| Document Tracking                      |                          |                          |                          |                                       |  |
| Document Inbox                         |                          | Monthly 0.00             | LOC 138,043.50           | LOC 111,493.50                        |  |
|                                        |                          |                          | For 1st year 30,403.50   | For 1st year 24,255.00                |  |

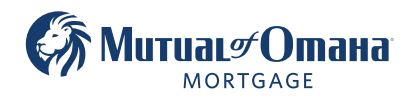